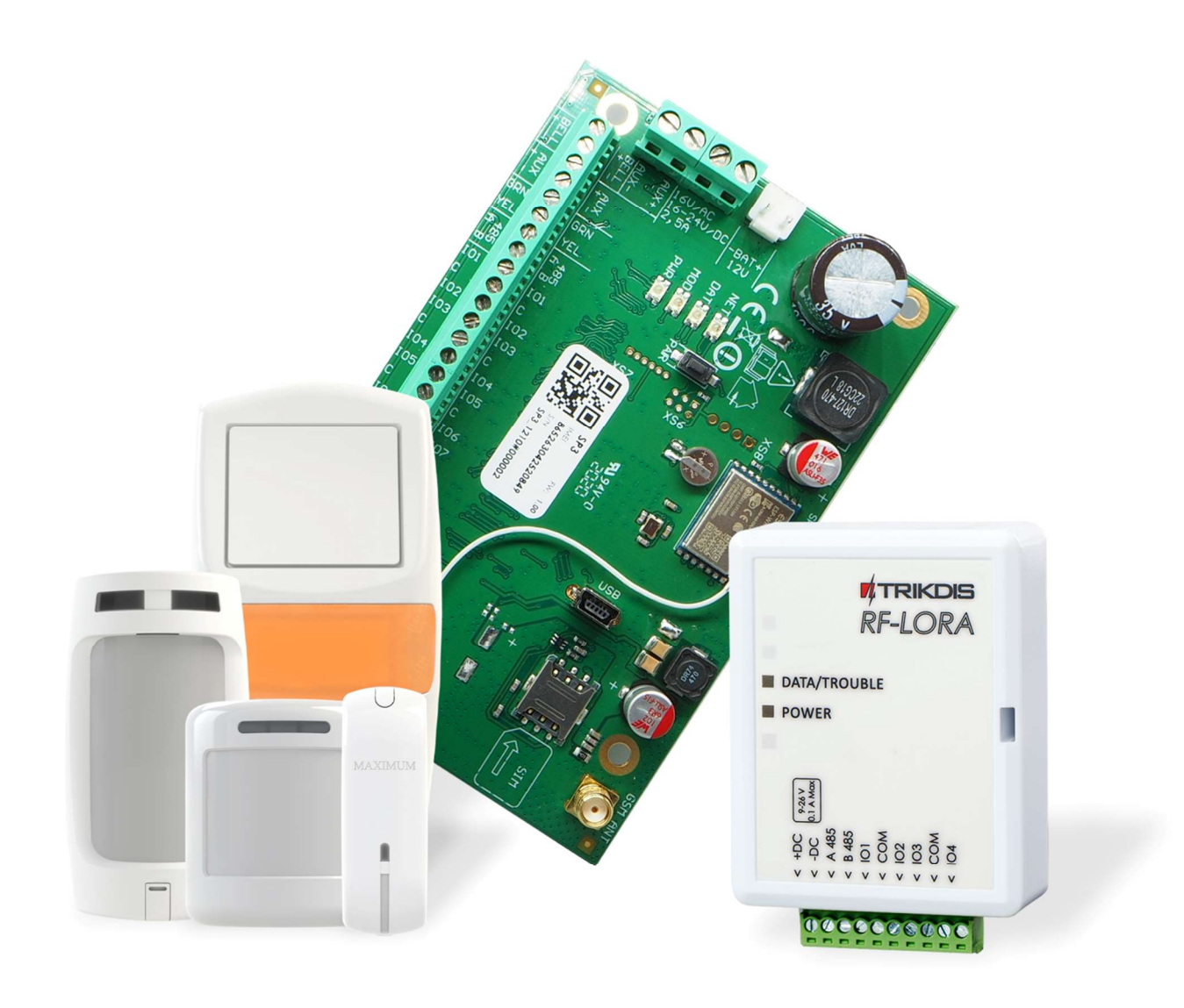

Применение беспроводных датчиков фирмы "Maximum" с охранной панелью "FLEXi" SP3

Ноябрь, 2024

**M**TRIKDIS

www.trikdis.lt • UAB Trikdis • Draugystes g. 17, LT-51229 Kaunas, Lithuania • +370 37 408 040 • info@trikdis.lt

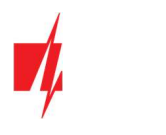

# Внимание!

Внимательно прочитайте руководство пользователя.

Представитель компании, устанавливающей организации, объяснит, как обращаться с системой охраны для защиты объекта.

| Авторские права         | © 2024 UAB "Trikdis". Все права защищены                                                                                                    |
|-------------------------|----------------------------------------------------------------------------------------------------|
| Товарный знак и патенты | Товарные знаки, которые упоминаются в настоящем документе, могут быть товарными знаками производителей или зарегистрированными товарными знаками продавцов |
| Производитель           | UAB "Trikdis",<br>Draugystės g.17, LT-51229 Каунас, Литва                                                                                                  |
| Версия                  | Это документ применим к модулю охранной панели "FLEXi" SP3, версия прошивки<br>которого v1.21 или выше                                                     |
| Сертификация            | Знак СЕ                                                                                                    |
| Директивы EC            | 2004/108/ЕС (директива ЭМС)<br>1999/5/ЕВ (директива соответствия)                                                                                          |
| Информация              | Информацию, как связаться, ищите на страничке www/trikdis/com                                                                                              |

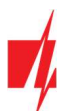

# Содержание

| 1 | 3   | Замена программного обеспечения охранной панели          | . 4 |
|---|-----|----------------------------------------------------------|-----|
| 2 | F   | Регистрация беспроводных датчиков                        | . 6 |
|   | 2.1 | Удаленная регистрация беспроводных датчиков              | . 6 |
|   | 2.2 | Регистрация беспроводных датчиков без удаленного доступа | . 9 |

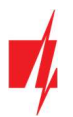

# 1 Замена программного обеспечения охранной панели

На охранную панель *"FLEXi" SP3* необходимо установить прошивку 4 ревизии SP3\_xxx<mark>4\_0121.fw</mark> (версия прошивки 1.21 или выше), чтобы охранная панель могла бы работать с беспроводными датчиками, сиренами фирмы "Maximum". К охранной панели должен быть подключен беспроводной приемопередатчик *RF-LORA*.

Для замены прошивки выполните следующие шаги:

1. Согласно схеме, подключите модуль RF-LORA к "FLEXi" SP3.

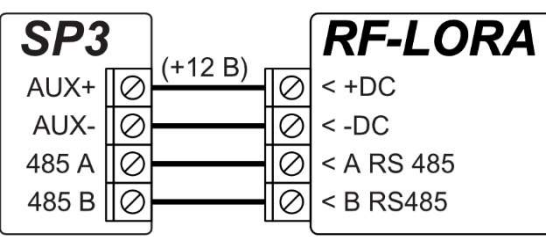

- 2. Включите питание охранной панели "FLEXi" SP3.
- 3. Запустите программу *TrikdisConfig*.
- 4. Подключите "FLEXi" SP3 к компьютеру с помощью кабеля USB Mini-B.
- 5. В программе TrikdisConfig откройте окно "Обновление программы".

| TrikdisConfig 1.66.58 SP3_6S74 |                            |                             | - 🗆 X                       |
|--------------------------------|----------------------------|-----------------------------|-----------------------------|
| 🔅 Программа 🥜 Действия         | 📖 О программе              |                             |                             |
|                                | Считать [F4] Записать [F5] | Открыть [F8] Сохранить [F9] | Отсоединить                 |
| Системные параметры            | Прошивка                   |                             |                             |
| Сообщения на ПЦН               |                            |                             |                             |
| Пользователи и сообщен         |                            |                             |                             |
| Модули                         | Открыть файл прошивки      |                             |                             |
| Беспроводные датчики           |                            |                             | Открыть файл Обновить [F12] |
| Зоны                           |                            |                             |                             |
| PGM выходы                     |                            |                             |                             |
| Датчики                        |                            |                             |                             |
| Список событий                 |                            |                             |                             |
| Журнал событий                 |                            |                             |                             |
| Обновление программы           |                            |                             |                             |
| Запомнить пароль               |                            | 0%                          |                             |
| -                              |                            |                             |                             |

- 6. Нажмите кнопку "Открыть файл" и выберите для установки файл прошивки SP3\_xxx4\_0121.fw.
- 7. Нажмите кнопку Обновить [F12].
- 8. Подождите, пока произойдет обновление прошивки.
- 9. Нажмите кнопку "Отсоединить" и отсоедините кабель USB.
- 10. Подождите 1 минуту.
- 11. Подключите USB Mini-В кабель к охранной панели.
- 12. В строке состояния TrikdisConfig название панели должно иметь цифру 4.

| IMEI/Уникальный №:<br>8654130509 |                  |            |          |         |     |                  |                     |
|----------------------------------|------------------|------------|----------|---------|-----|------------------|---------------------|
| Состояние: считывание завершено  | Модуль: SP3_6574 | SN: 000002 | BL: 1.02 | FW:1.21 | HW: | Состояние Remote | Роль: Администратор |

13. В списке модулей должен появиться "**RF-LORA трансивер**", так же будет указан серийный номер и версия микропрограммы. Если вы видите версию прошивки трансивера *RF-LORA*, вы можете пропустить шаги 14-22.

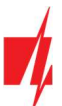

| TrikdisConfig 1.66.58 SP3_6S74 |                         |                  |                      | - o ×             |
|--------------------------------|-------------------------|------------------|----------------------|-------------------|
| 🏠 Программа 🥜 Действия         | 🕮 О программе           |                  |                      |                   |
|                                | Считать [F4] Записать [ | F5] Открыть [F8] | Сохранить [F9]       | Отсоединить       |
| Системные параметры            | Клавиатуры RS485 мо,    | ули              |                      |                   |
| Сообщения на ПЦН               | RS485 модуля            |                  |                      |                   |
| Пользователи и сообщен         | ID Модуль               | Серийны          | й №. Раздел Название | Версия прошивки   |
| Модули                         | 1 RF-LORA тран          | о00005           | 1 Expander ID1       | RF-Lora 433 02.34 |
| Беспроводные датчики           | 2 Недоступен            |                  | 1 Expander ID2       |                   |

- 14. Если в списке не указан "RF-LORA трансивер", то необходимо в списке выбрать "RF-LORA трансивер".
- 15. В поле "**Серийный №**" укажите серийный номер модуля *RF-LORA*. Серийный номер можно найти на изделии и на этикетке упаковки.

| TrikdisConfig 1.66.58 SP3_6S74 |              |                   |              |                |              | -               |   |
|--------------------------------|--------------|-------------------|--------------|----------------|--------------|-----------------|---|
| 🗘 Программа 🛛 🎤 Действия       | <b>1</b> 0 m | программе         |              |                |              |                 |   |
| 1                              | Считать [F4  | ] Записать [F5]   | Открыть [F8] | Сохранить [F9] |              | Отсоединить     |   |
| Системные параметры            | Клавиату     | ры RS485 модули   |              |                |              |                 |   |
| Сообщения на ПЦН               | RS485 M      | одуля             |              |                |              |                 |   |
| Пользователи и сообщен         | ID           | Модуль            | Серийный     | №. Раздел      | Название     | Версия прошивки | _ |
| Модули                         | 1            | RF-LORA трансивер | 5            | 1              | Expander ID1 |                 |   |
|                                | 2            | Навостритан       |              | 1              | Expander ID2 |                 |   |

- 16. Нажмите кнопку Записать [F5].
- 17. Отсоедините кабель USB Mini-B.
- 18. Подождите 1 минуту, чтобы "FLEXi" SP3 идентифицировала модуль RF-LORA.
- 19. Подсоедините кабель USB Mini-В к "FLEXi" SP3.
- 20. Нажмите кнопку Считать [F4].

21. В окне "Модули" в поле "Версия прошивки" будет указана версия программного обеспечения модуля RF-LORA.

| 📫 TrikdisConfig 1.66 | .58 SP3_6S74 |              |                   |              |                |              | -                 |    |
|----------------------|--------------|--------------|-------------------|--------------|----------------|--------------|-------------------|----|
| 🛱 Программа          | 🎤 Действия   | а 📖 О пр     | оограмме          |              |                |              |                   |    |
|                      |              | Считать [F4] | Записать [F5]     | Открыть [F8] | Сохранить [F9] |              | Отсоединить       |    |
| Системные пара       | аметры       | Клавиатура   | RS485 модули      |              |                |              |                   |    |
| Сообщения на І       | пцн          | RS485 MO     | туля              |              |                |              |                   |    |
| Пользователи и       | сообщен      | ID           | Модуль            | Серийны      | й№. Раздел     | Название     | Версия прошивки   |    |
| Модули               |              | 1            | RF-LORA трансивер | 000005       | 1              | Expander ID1 | RF-Lora 433 02.34 | l. |
| Беспроводные,        | датчики      | 2            | Недоступен        |              | 1              | Expander ID2 |                   |    |

- 22. "FLEXi" SP3 зарегистрировала модуль RF-LORA.
- 23. Отсоедините кабель USB Mini-B.
- 24. Нажмите кнопку "Отсоединить".

| FrikdisConfig 1.66.58 SP3_6S74 |              |                   |                 |               |              | -               |    | × |
|--------------------------------|--------------|-------------------|-----------------|---------------|--------------|-----------------|----|---|
| 🏠 Программа 🧳 Действия         | 📖 O n        | рограмме          |                 |               |              |                 |    |   |
| 1                              | Считать [F4] | Записать [F5]     | Открыть [F8] Со | охранить [F9] |              | Отсоединить     |    |   |
| Системные параметры            | Клавиатур    | ы RS485 модули    |                 |               |              |                 |    |   |
| Сообщения на ПЦН               | RS485 MG     | дуля              |                 |               |              |                 |    |   |
| Пользователи и сообщен         | D            | Модуль            | Серийный №      | . Раздел      | Название     | Версия прошивк  | и  |   |
| Модули                         | 1            | RF-LORA трансивер | 000005          | 1             | Expander ID1 | RF-Lora 433 02. | 34 |   |
| Беспроводные датчики           | 2            | Недоступен        |                 | 1             | Expander ID2 |                 |    |   |

25. Подождите 1 минуту.

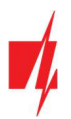

# **2** Регистрация беспроводных датчиков

### 2.1 Удаленная регистрация беспроводных датчиков

Выполним удаленное подключение с TrikdisConfig к охранной панели "FLEXi" SP3.

### **ВАЖНО:** Удаленная настройка охранной панели "FLEXI" SP3 будет работать, если:

- 1. Установлена активированная SIM карта и введен или отключен PIN код.
- 2. На SIM-карте включен мобильный интернет.
- 3. Включен **Protegus** сервис.
- 4. Включено напряжение питания (индикатор "PWR" мигает зеленым).
- 5. Зарегистрирован в сети (индикатор "NET" светит зеленым и мигает желтым).

В поле "Уникальный №" введите IMEI номер охранной панели "FLEXi" SP3, который указан на упаковке или на изделии.

| Программа | <i>В</i> Действия Помощь   |                             |                 |       |  |
|-----------|----------------------------|-----------------------------|-----------------|-------|--|
|           |                            |                             |                 |       |  |
|           | Считать [F4] Записать [F5] | Открыть [F8] Сохранить [F9] |                 |       |  |
|           |                            |                             |                 |       |  |
|           |                            |                             |                 |       |  |
|           | Конфигурация USB           |                             |                 |       |  |
|           | Выберите программу         |                             | ОК              |       |  |
|           |                            |                             |                 |       |  |
|           |                            |                             |                 |       |  |
|           |                            |                             |                 |       |  |
|           |                            |                             |                 |       |  |
|           | Удаленный доступ           |                             |                 |       |  |
|           | Уникальный №               | Название системы            |                 |       |  |
|           | Выберите модуль            | Конфилури                   | VIDABATE VIDABA | PHONE |  |

#### Нажмите кнопку "Конфигурировать".

Откроется программное окно *"FLEXi" SP3*. Нажмите кнопку Считать [F4], чтобы были считаны настройки охранной панели. Если всплывет окно запроса ввода "Кода администратора" или "Установщика", введите 6-значный код администратора или установщика.

Перейдите к окну "Беспроводные датчики".

| 🕫 TrikdisConfig 1.66.58 SP3_6S74 |                            |                    |                  |              |                     | -                |           | × |
|----------------------------------|----------------------------|--------------------|------------------|--------------|---------------------|------------------|-----------|---|
| 🏠 Программа 🧳 Действия           | О программе                |                    |                  |              |                     |                  |           |   |
|                                  | Считать [F4] Записать [F5] | Открыть [          | F8] Сохранить [F | 9]           | Or                  | соединить        |           |   |
| Системные параметры              | Датчики                    |                    |                  |              |                     |                  |           |   |
| Сообщения на ПЦН                 |                            |                    | ~                |              |                     | 07               | -         |   |
| Пользователи и сообщен           | Привязка датчиков          |                    | Обнови           | ть информаци | ию                  | ООНОВИТЬ         | _         |   |
| Модули                           | № Тип устройства           | Серийный №. Раздел | Пользо КлавишаЗ  | Клавиша4     | RSSI, % Аккумулятор | р, В Температура | С Конфигу |   |
|                                  | 1 Выключено                |                    | N/A N/A          | N/A          | 94 0.00             | N/A              | Конфиг    | - |
| веспроводные датчики             | 2 Выключено                |                    | N/A N/A          | N/A          | 0 0.00              | N/A              | Конфиг    |   |
| Зоны                             | 3 Выключено                |                    | N/A N/A          | N/A          | 0 0.00              | N/A              | Конфиг    |   |

#### Нажмите кнопку "Привязка датчиков".

| TrikdisConfig 1.66.58 SP3_6S74 |       |                       |             |           |        |             |            |         |                  | _              |         | × |
|--------------------------------|-------|-----------------------|-------------|-----------|--------|-------------|------------|---------|------------------|----------------|---------|---|
| 🔅 Программа 🎤 Действия         | 6     | 🔟 О программе         |             |           |        |             |            |         |                  |                |         |   |
|                                | читат | ть [F4] Записать [F5] | C           | ткрыть [F | 8] Co  | хранить [F9 | 1          |         | Отсо             | единить        |         |   |
| Системные параметры            | Дат   | чики                  |             |           |        |             |            |         |                  |                |         |   |
| Сообщения на ПЦН               |       |                       |             |           |        | 06          |            |         |                  | (huanum)       |         |   |
| Пользователи и сообщен         |       | тривязка датчиков     |             |           |        | Обновит     | ь информац | ию      |                  | оновить        | -       |   |
| Модули                         | N₽    | Тип устройства        | Серийный №. | Раздел    | Пользо | Клавиша3    | Клавиша4   | RSSI, 9 | 6 Аккумулятор, В | Температура, С | Конфигу |   |
| Econopo autico activitad       | 1     | Выключено             |             |           | N/A    | N/A         | N/A        | 0       | 0                | 0              | Конфиг  |   |
| веспроводные датчики           | 2     | Выключено             |             |           | N/A    | N/A         | N/A        | 0       | 0                | 0              | Конфиг  |   |
| Зоны                           | 3     | Выключено             |             | *         | N/A    | N/A         | N/A        | 0       | 0                | 0              | Конфиг  |   |

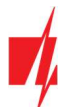

Регистрация беспроводных датчиков может производиться для всех сразу. Вставьте батарейки в беспроводные датчики (PIR, магнитный контакт, датчик протечки воды, пожарный дымовой извещатель, сирену).

При регистрации устройств модуль *RF-LORA* должен находиться на расстоянии не менее 1 м от датчиков.

- 1. На модуле *RF-LORA* начнет мигать индикатор "DATA/TROUBLE" зеленым/красным.
- **RF-LORA** находится в режиме регистрации беспроводных устройств. *TrikdisConfig* откроет окно привязки датчиков.

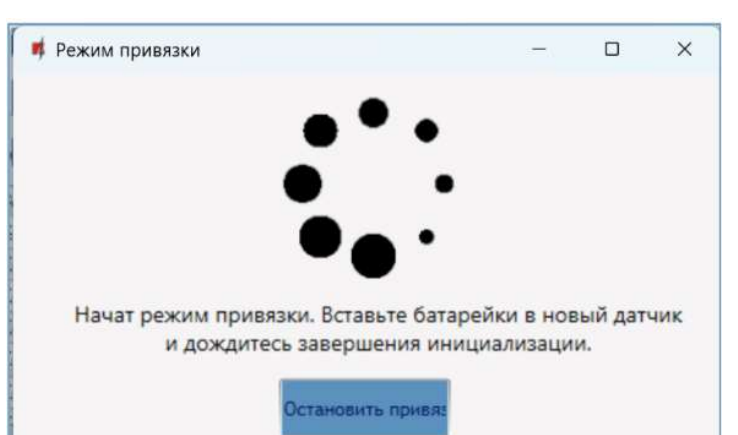

3. Нажмите в датчике кнопку "TAMPER".

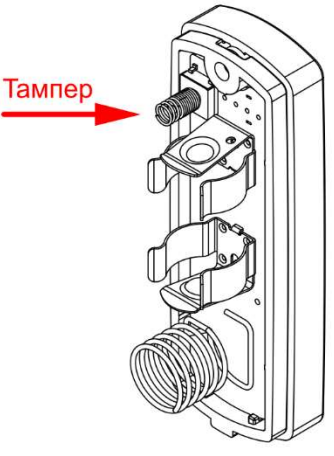

- На модуле *RF- LORA* индикатор "DATA/TROUBLE" на короткое время загорится зеленым (это означает, что датчик зарегистрирован). Через несколько секунд индикатор "DATA/TROUBLE" снова начнет мигать зеленым/красным.
- TrikdisConfig откроет новое окно, в котором необходимо беспроводному датчику назначить "Номер зоны" и "Определение зоны".
- 6. Нажмите кнопку "Сохранить".

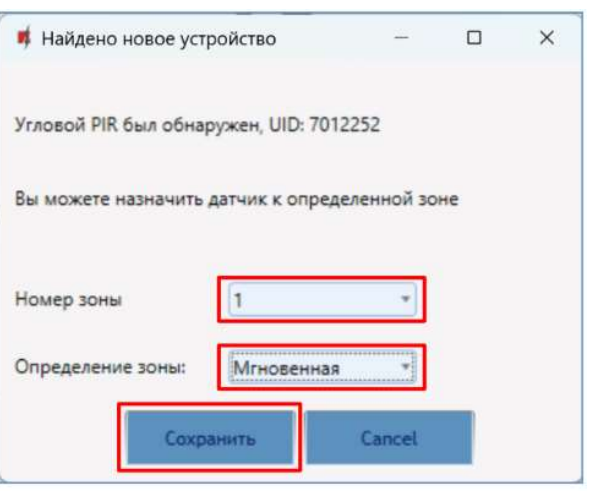

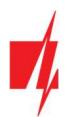

- 7. Беспроводный датчик включен в список беспроводных устройств.
- Если необходимо привязать следующий датчик, то нажмите в датчике кнопку "TAMPER". И выполните настройки, которые описаны выше.
- Нажмите "Остановить привязку", чтобы завершить регистрацию беспроводных устройств.

| Режим г       | ривязки                                               | . • •                                                                        |                                               |               | ×   |
|---------------|-------------------------------------------------------|------------------------------------------------------------------------------|-----------------------------------------------|---------------|-----|
|               | •                                                     |                                                                              |                                               |               |     |
|               |                                                       | • _ •                                                                        |                                               |               |     |
|               |                                                       | •                                                                            |                                               |               |     |
| Нача          | г режим привязк<br>и дождитесь                        | и. Вставьте бат<br>завершения ин                                             | арейки в нов<br>ициализаци                    | вый дат<br>и. | чик |
| Нача<br>Найде | г режим привязк<br>и дождитесь<br>ю новое устройство  | и. Вставьте бат.<br>завершения ин<br>о: ID:1 Угловой PII                     | арейки в нов<br>ициализаци<br>R, UID: 7012252 | зый дат<br>и. | чик |
| Нача<br>Найде | г режим привязк<br>и дождитесь<br>но новое устройство | и. Вставьте бат.<br>завершения ин<br>о: ID:1 Угловой PII<br>становить привяз | арейки в нов<br>ициализаци<br>R, UID: 7012252 | зый дат<br>и. | чик |

 Нажмите "Да" в открывшемся окне. Зарегистрированные беспроводные датчики будут сохранены в памяти охранной панели "FLEXi" SP3. Нажмите "Нет", если вы хотите дополнительно настроить параметры.

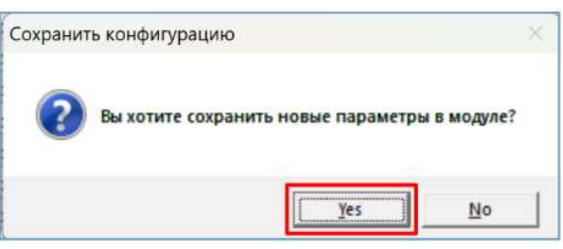

#### Подождите несколько минут. Нажмите кнопку Считать [F4].

*TrikdisConfig* окно *"Беспроводные датчики"* будет содержать список зарегистрированных беспроводных устройств. В поле *"Серийный №"* будут написаны 7-значные серийные номера.

| TrikdisConfig 1.66.58 SP3_6S74             |                  |                |             |            |                  |         |                | _             |         | > |
|--------------------------------------------|------------------|----------------|-------------|------------|------------------|---------|----------------|---------------|---------|---|
| 🏠 Программа 🧳 Действия                     | 📖 О програм      | ме             |             |            |                  |         |                |               |         |   |
| 1                                          | Считать [F4] Зап | исать [F5]     | Открыть [F8 | Отсое      | Отсоединить      |         |                |               |         |   |
| Системные параметры                        | Датчики          |                |             |            |                  |         |                |               |         |   |
| Сообщения на ПЦН<br>Пользователи и сообщен | Привязка датч    | чиков          |             |            | Обновить информа | цию     | 0              | бновить       |         |   |
| Модули                                     | № Тип устройств  | за Серийный №. | Раздел І    | Пользо Кла | виша3 Клавиша4   | RSSI, 9 | Аккумулятор, В | Температура,С | Конфигу |   |
|                                            | 1 Угловой PIR    | 7012252        | · · ·       | N/A N//    | A N/A            | 90      | 3.43           | N/A           | Конфиг  |   |
| веспроводные датчики                       | 2 Выключено      |                |             | N/A N//    | A N/A            | 0       | 0.00           | N/A           | Конфиг  |   |
| Зоны                                       | 3 Выключено      |                | *           | N/A N/     | A N/A            | 0       | 0.00           | N/A           | Конфиг  |   |

Проверьте правильность назначения датчиков "Зонам" и "Разделам" охранной сигнализации (окно "Зоны").

| TrikdisConfig 1.66.58 SP3_6S74 |                                         |               |               |       |    |            |       |       |       |      |     |       |        | -       |  | × |
|--------------------------------|-----------------------------------------|---------------|---------------|-------|----|------------|-------|-------|-------|------|-----|-------|--------|---------|--|---|
| 🏶 Программа 🛛 🖋 Действия       | E                                       | 🛙 О программе |               |       |    |            |       |       |       |      |     |       |        |         |  |   |
|                                | Открыть [F8] Сохранить [F9] Отсоединить |               |               |       |    |            |       |       |       |      |     |       |        |         |  |   |
| Системные параметры            | Hac                                     | ройки зон Сс  | общения SMS и | звонк | OM |            |       |       |       |      |     |       |        |         |  |   |
| Сообщения на ПЦН               | Сообщения на ПЦН                        |               |               |       |    |            |       |       |       |      |     | 1     |        |         |  |   |
| Пользователи и сообщен         | N₽                                      | Название      | Вход          | Разде | л  | Назначения | Тип   | Колок | 06x04 | Форс | ПЦН | Прот. | Реакци | CID код |  |   |
| Пользователи и сосощен         | 1                                       | Zone 1        | Беспроводные  | 1     | -  | Мгновенн   | EOL_T | -     | ~     |      | 1   | ~     | 400    | 130     |  |   |
| Модули                         | 2                                       | Zone 2        | Пожарный изве | 1     | *  | Пожарная   | NO    | ~     | ~     |      | ~   | ~     | 400    | 110     |  |   |
| Беспроводные датчики           | 3                                       | Zone 3        | Отключено     | 2     | *  | Мгновенн   | EOL   | ~     | ~     |      | ~   | ~     | 400    | 130     |  |   |
| Зоны                           | 4                                       | Zone 4        | Отключено     | 3     | Ŧ  | Мгновенн   | EOL   | ~     | ~     |      | ~   | 1     | 400    | 130     |  |   |
| DCM                            | 5                                       | Zone 5        | Отключено     | 4     | +  | Мгновенн   | EOL   | ~     | ~     |      | ~   | ~     | 400    | 130     |  |   |
| РСІ ВЫХОДЫ                     | 6                                       | Zone 6        | OTHERE        | 1     | +  | Missonau   | FOI   | J     | J     |      | J   | J     | 400    | 130     |  |   |

Если задать "Тип" зоны EOL-T, то будет включен режим контроля саботажа датчика.

### После внесения изменений, нажмите Записать [F5].

**Примечание:** Удаление беспроводных датчиков из памяти "*FLEXi" SP3*:

- 1. Подсоедините кабель USB Mini-В к "FLEXi" SP3.
- 2. Запустите программу TrikdisConfig и нажмите кнопку Считать [F4].

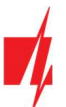

 В окне "Беспроводные датчики" в поле "Тип устройства", где записаны зарегистрированные датчики, укажите "Выключено". Нажмите кнопку Записать [F5]. Беспроводный датчик удален из памяти "FLEXi" SP3.

## 2.2 Регистрация беспроводных датчиков без удаленного доступа

Регистрация беспроводных датчиков может производиться для всех сразу. Вставьте батарейки в беспроводные датчики (PIR, магнитный контакт, датчик протечки воды, пожарный дымовой извещатель, сирену). **При регистрации устройств модуль** *RF-LORA* **должен находиться на расстоянии не менее 1 м от датчиков.** 

- 1. Убедитесь, что трансивер *RF-LORA* зарегистрирован охранной панелью "FLEXi" SP3.
- 2. Включите питание охранной панели "FLEXi" SP3.
- 3. Снимите крышку с трансивера *RF-LORA*.
- 4. Нажмите и удерживайте нажатой кнопку "LEARN" на модуле *RF-LORA* пока начнет мигать индикатор "DATA/TROUBLE" зеленым/красным.
- 5. Отпустите кнопку "LEARN".
- 6. Мигающий индикатор **"DATA/TROUBLE"** указывает, что *RF-LORA* находится в режиме регистрации беспроводных устройств.
- 7. Нажмите в датчике кнопку "TAMPER".

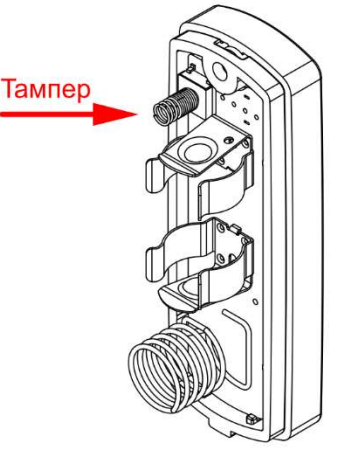

- 8. На модуле *RF- LORA* индикатор "DATA/TROUBLE" на короткое время загорится зеленым (это означает, что датчик зарегистрирован).
- 9. Через несколько секунд индикатор "DATA/TROUBLE" снова начнет мигать зеленым/красным.
- 10. Если необходимо привязать следующий датчик, то нажмите в датчике кнопку "TAMPER".
- 11. Чтобы завершить регистрацию беспроводных датчиков, необходимо нажать и подержать кнопку "LEARN" пока индикатор "DATA/TROUBLE" перестанет мигать зеленым/красным. Отпустите кнопку "LEARN". Трансивер *RF- LORA* вышел из режима регистрации.
- 12. Подсоедините кабель USB Mini-B к "FLEXi" SP3.
- 13. Запустите программу TrikdisConfig. Нажмите кнопку Считать [F4].
- 14. *TrikdisConfig* окно **"Беспроводные датчики"** будет содержать список зарегистрированных беспроводных устройств. В поле **"Серийный №"** будут написаны 7-значные серийные номера.

| TrikdisConfig 1.66.58 SP3_6S74 | 4  |                   |                       |             |           |        |             |            |         |                |                |         | > |
|--------------------------------|----|-------------------|-----------------------|-------------|-----------|--------|-------------|------------|---------|----------------|----------------|---------|---|
| 🏠 Программа 🛛 🎤 Действи        | я  | ſ                 | 🔟 О программе         |             |           |        |             |            |         |                |                |         |   |
|                                | Cu | чита              | ть [F4] Записать [F5] | 0           | ткрыть [F | Отсое  | Отсоединить |            |         |                |                |         |   |
| Системные параметры            | 1  | Дат               | чики                  |             |           |        |             |            |         |                |                |         |   |
| Сообщения на ПЦН               |    | Привазка датников |                       |             |           |        |             |            |         |                |                |         |   |
| Пользователи и сообщен         |    |                   |                       |             |           |        | Conobin     | винформаци |         |                | CHOSTIC        | -       | _ |
| Модули                         |    | N₽                | Тип устройства        | Серийный №. | Раздел    | Пользо | КлавишаЗ    | Клавиша4   | RSSI, % | Аккумулятор, В | Температура, С | Конфигу |   |
|                                |    | 1                 | Угловой PIR           | 7012252     |           | N/A    | N/A         | N/A        | 90      | 3.43           | N/A            | Конфиг  | - |
| веспроводные датчики           |    | 2                 | Выключено             |             |           | N/A    | N/A         | N/A        | 0       | 0.00           | N/A            | Конфиг  |   |
| Зоны                           |    | 3                 | Выключено             |             | +         | N/A    | N/A         | N/A        | 0       | 0.00           | N/A            | Конфиг  |   |

15. Проверьте правильность назначения датчиков "Зонам" и "Разделам" охранной сигнализации (окно "Зоны").

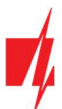

| =   | TrikdisConfig 1.66.58 SP3_6S74 | ţ |      |              |                 |                                         |    |            |       |       |       |      |     |       |        | -       |  | × |
|-----|--------------------------------|---|------|--------------|-----------------|-----------------------------------------|----|------------|-------|-------|-------|------|-----|-------|--------|---------|--|---|
| Ø   | 🖡 Программа 🧳 Действи          | я |      | О программе  |                 |                                         |    |            |       |       |       |      |     |       |        |         |  |   |
|     | Считать [F4] Записать [F5]     |   |      |              |                 | Открыть [F8] Сохранить [F9] Отсоединить |    |            |       |       |       |      |     |       |        |         |  |   |
| (   | Системные параметры            | 1 | Наст | ройки зон Со | общения SMS и : | звонк                                   | ом |            |       |       |       |      |     |       |        |         |  |   |
| (   | Сообщения на ПЦН               |   |      |              | Lansa a         |                                         |    |            |       |       |       |      |     |       |        |         |  |   |
|     | Полизоватоли и сообщон         |   | Nº   | Название     | Вход            | Разде                                   | л  | Назначение | Тип   | Колок | O6xod | Форс | ПЦН | Прот. | Реакци | CID код |  |   |
| H   | тользователи и сооощен         |   | 1    | Zone 1       | Беспроводные    | 1                                       | *  | Мгновенн   | EOL_T | 1     | -     |      | >   | ~     | 400    | 130     |  |   |
| Ľ   | Модули                         |   | 2    | Zone 2       | Пожарный изве   | 1                                       | *  | Пожарная   | NO    | 1     | ~     |      | <   | 1     | 400    | 110     |  |   |
| E   | Беспроводные датчики           |   | 3    | Zone 3       | Отключено       | 2                                       | ٣  | Мгновенн   | EOL   | ~     | ~     |      | ~   | ~     | 400    | 130     |  |   |
|     | Зоны                           |   | 4    | Zone 4       | Отключено       | 3                                       | Ŧ  | Мгновенн   | EOL   | ~     | ~     |      | ~   | ~     | 400    | 130     |  |   |
|     | PGM RHIYOZH                    |   | 5    | Zone 5       | Отключено       | 4                                       | ٠  | Мгновенн   | EOL   | ~     | ~     |      | ~   | ~     | 400    | 130     |  |   |
| 1.1 | Оптовіходої                    |   | 6    | Zone 6       | OTVALOU         | 1                                       | +  | Managan    | FOI   | J     | J     |      | J   | J     | 400    | 120     |  |   |

16. После внесения изменений, нажмите Записать [F5].

17. Беспроводные датчики зарегистрированы.